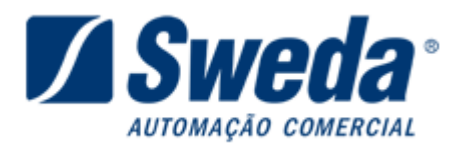

# 1. Alteração da velocidade do ECF Sweda.

### 1.1 Através do software Lacrador.

Procedimento compatível com os modelos:

- ST100 versão 02.00.00 ou superior.
- ST1000 versão 02.00.03 ou superior
- ST120 todas as versões
- ST 200 todas as versões
- ST 2000 todas as versões
- ST 2500 Todas as versões

# Obs: Para os modelos ST100 e ST1000 com versões inferiores utilizar o procedimento através dos botões traseiros do ECF.

- Acessar o site da SWEDA (<u>http://www.sweda.com.br</u>) selecionar a opção de **SUPORTE.** 

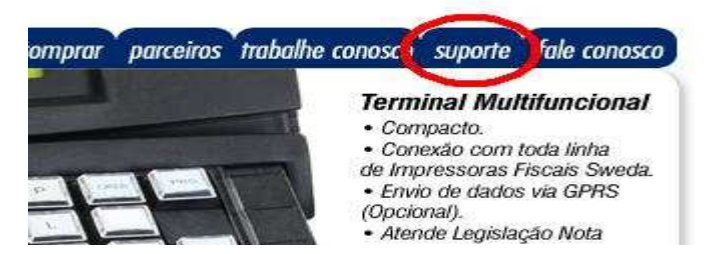

- Na página seguinte clique no link "Drivers, manuais e softwares" conforme imagem abaixo.

Veja abaixo como podemos ajudar:

| Download                                                        | Assi            |
|-----------------------------------------------------------------|-----------------|
| <u>Drivers, manuais e softwares</u> da linha de produtos Sweda. | Assu            |
|                                                                 | supor           |
| Programa Aplicativo Fiscal (PAF-ECF)                            | FAQ             |
| Entenda mais sobre o PAF, <u>clique aqui</u> .                  | Veja :<br>de ne |

Na janela seguinte, na caixa referente à "Categoria do Equipamento:" selecionar a opção IMPRESSORAS TÉRMICAS FISCAIS.

#### Download - Drivers, manuais e softwares

| Selecione | abaixo o | s critérios | de pesquisa | para download: |  |
|-----------|----------|-------------|-------------|----------------|--|
|           |          |             |             |                |  |

| <ol> <li>Categoria do equipamento:</li> </ol>                                                                                                | <ol><li>Modelo do equipamento:</li></ol> |
|----------------------------------------------------------------------------------------------------|------------------------------------------|
| Selecione                                                                                                    |                                          |
| Impressoras Matriciais Fiscais<br>Leitores de Códigos de Barras<br>Acessórios<br>Impressora de Cheques<br>Terminais / confesedence de Precos |                                          |
| Impressoras Térmicas Fiscais                                                                                                    |                                          |
| Terminalo Maltifancienais oweda<br>Microcomputador Sweda<br>Nobreak<br>Microcomputadora                                                      |                                          |

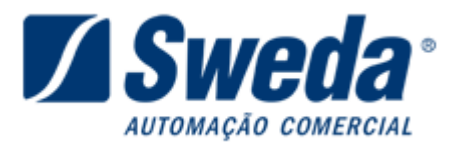

 Em seguida na caixa ao lado referente à "Modelo do Equipamento:" selecione o modelo de sua impressora térmica.

| Download - Drivers, m                  | anuais e softwares        |
|----------------------------------------|---------------------------|
| Selecione abaixo os critérios de pesqu | isa para download:        |
| 1. Categoria do equipamento:           | 2. Modelo do equipamento: |
| Impressoras Térmicas Fiscais 🛛 💌       | Selecione 💌               |
|                                        | IF ST20                   |
|                                        | IF ST2500                 |

 Em seguida na caixa ao lado referente à "Tipo de Arquivo:" selecionar a opção SOFTWARES.

# Download - Drivers, manuais e softwares Selecione abaixo os critérios de pesquisa para download: 1. Categoria do equipamento: Impressoras Térmicas Fiscais IF ST120 Softwares Dirvers - DOS Dirvers - Windows

Exemplos Drivers - Linux

- Na próxima etapa, clique no link referente ao programa lacrador conforme imagem abaixo.

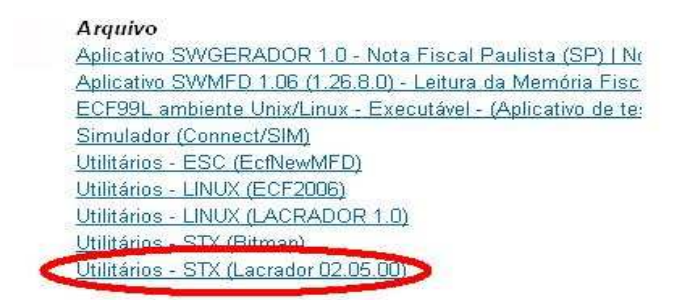

– Após clicar no link, uma janela de aviso de segurança aparecerá, clique no botão Executar.

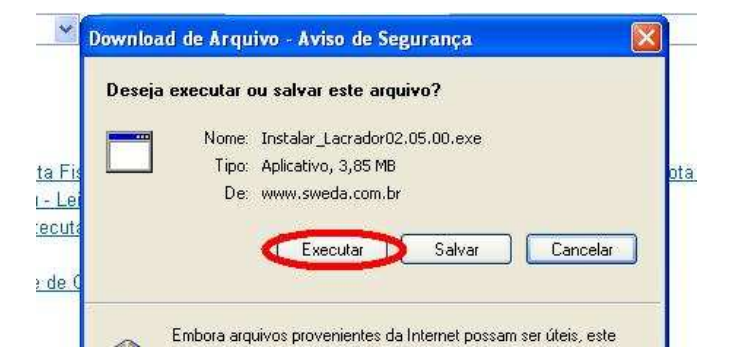

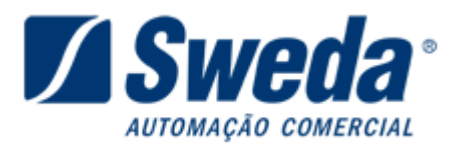

- Na janela seguinte clique no botão **Executar** novamente.

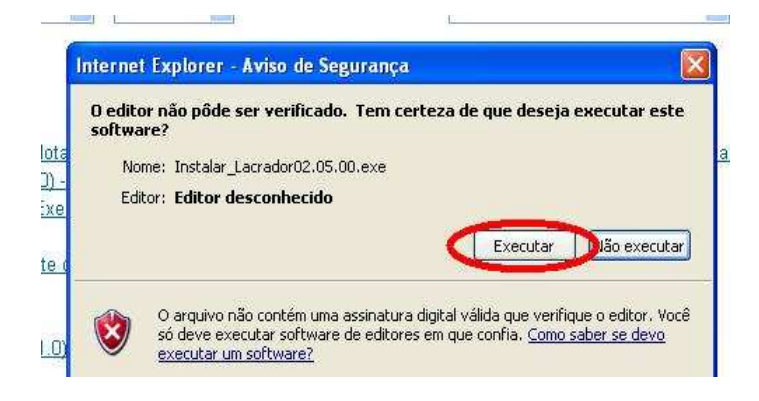

- Na janela de instalação do InstallShield, clique no botão Avançar
- Na tela seguinte as informações referente à "Nome do Usuário" digite "SUPORTE" e "Nome da Empresa" coloque "SWEDA INFORMATICA LTDA" em seguida apenas clique em AVANÇAR novamente.

| Ngme do usuário:<br>SUPORTES |          |
|------------------------------|----------|
| Nome da <u>E</u> mpresa:     |          |
| SWEDA INFORMATICA LTDA       |          |
|                              |          |
|                              |          |
|                              |          |
|                              |          |
|                              |          |
|                              |          |
| < ⊻oltar Avançar >           | Cancelar |

 Em seguida selecione a opção CONCLUIR ou certifique-se se a mesma encontra-se marcada e clique em AVANCAR novamente.

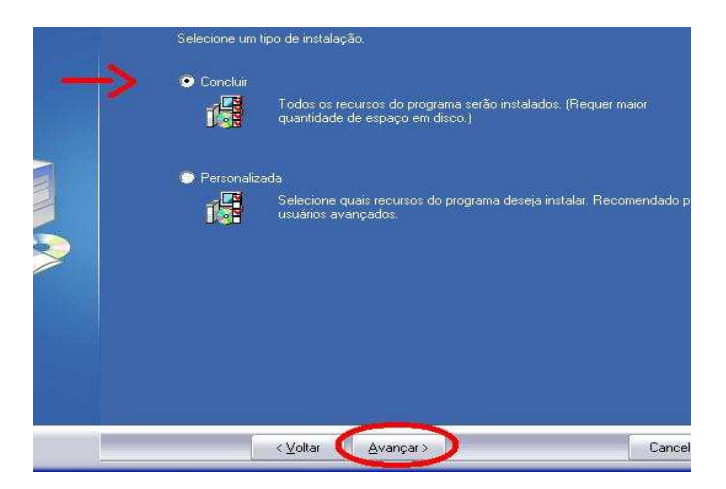

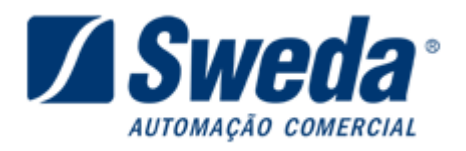

- Finalmente, clique no botão **INSTALAR** para finalizar a instalação do aplicativo.

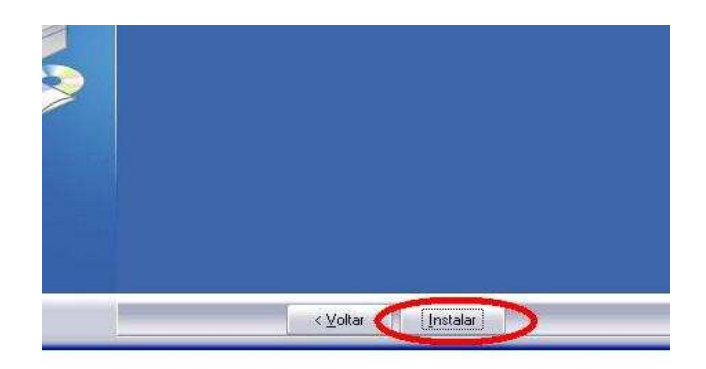

 Para abrir o programa clique no botão INICIAR, em seguida selecione "TODOS OS PROGRAMAS" localize e abra o menu "SWEDA" abra o menu do aplicativo Lacrador e execute o aplicativo ou localize o mesmo em sua área de trabalho.

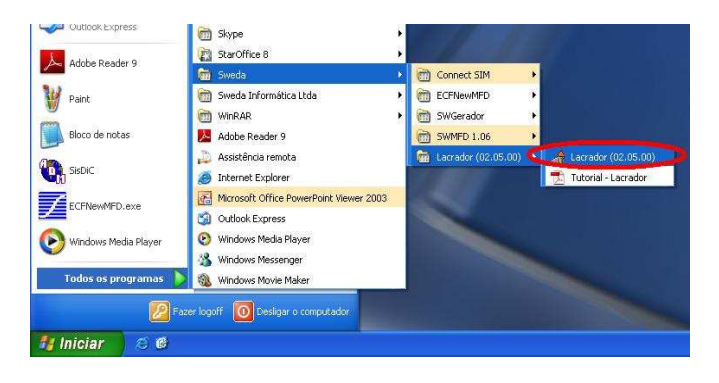

Na janela do aplicativo:

Execute o comando **67 – Alteração dos parâmetros de configuração da impressora** com os seguintes parâmetros:

- Velocidade: Selecione o parâmetro desejada (maior desempenho 115.200 bps.)
- **Controle de Fluxo:** Selecione o parâmetro desejado (padrão: DTR/DSR)
- Guilhotina: Selecione opção desejada
- Protocolo Padrão: STX
- Qualidade de impressão: Configuração válida somente para o modelo ST2000.
- **Beep:** Configuração válida somente para o modelo **ST2500**.

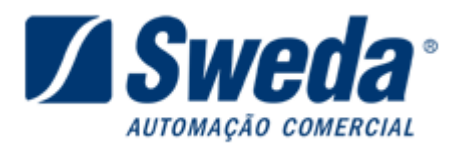

| низ                                                                                                | ando: | 67-A | uteraç | :ão do                                                          | s par | âmetr                | os de | config | guraçã | áo da | impre | ssora | ii<br>Aarta | _  | []     |    |
|----------------------------------------------------------------------------------------------------|-------|------|--------|-----------------------------------------------------------------|-------|----------------------|-------|--------|--------|-------|-------|-------|-------------|----|--------|----|
| л                                                                                                  | UZ    | 03   | 04     | 05                                                              | 00    | _07                  | 08    | 09     | 10     |       | 12    | 13    | 14          | 19 | 10     | 17 |
| 8                                                                                                  | 19    | 20   |        | 23                                                              | 24    |                      | 26    | 21     | 28     | 29    | 30    | 31    | 32          | 33 | 34     | 35 |
| 6                                                                                                  | 3/    | - 38 | - 39   | 40                                                              | 41    | 42                   | 43    | 44     | 45     | 40    | 47    | 50    | _51         | 52 | 53     | 54 |
| <ul> <li>Corte total</li> <li>Corte parcial</li> <li>C Inativa</li> <li>C Não instalada</li> </ul> |       |      |        | C ESC. • STX<br>Qualidade de Impressão:<br>• Rápida © Qualidade |       |                      |       |        |        |       |       |       |             |    |        |    |
|                                                                                                    |       |      |        |                                                                 |       | Beep:<br>C Sim @ Não |       |        |        |       |       |       |             | Re | staura | ır |

 Clique no botão Executar, será impresso um comprovante com a programação efetuada.

PORTA-APLICATIVO: PROTOCOLO DE COMANDOS: GUILHOTINA:

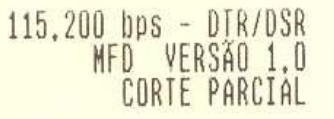

## 1.2 Através dos botões traseiros do ECF.

(Compatível com todos os modelos e versões do ECF térmico).

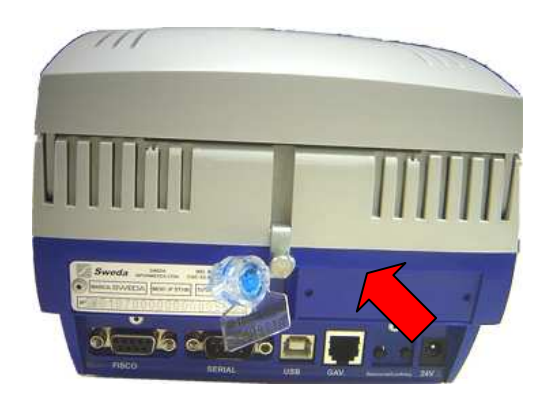

- Ligar o equipamento com os botões traseiros (Confirma e Seleciona) pressionados, aguardar a impressão da configuração atual do ECF e do menu de opções, conforme a imagem abaixo:

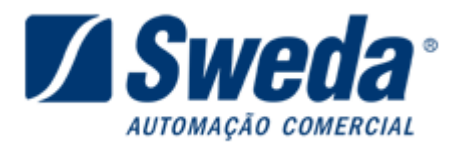

PORTA-APLICATIVO: PROTOCOLO DE COMANDOS: GUILHOTINA: 115,200 bps - DTR/DSR MFD VERSÃO 1.0 CORTE PARCIAL

PORTAS DE COMUNICAÇÃO - 01 toque PROTOCOLO DE COMANDOS FISCAIS - 02 toques GUILHOTINA - 03 toques ENCERRAR - 04 toques

A opção em negrito será selecionada quando pressionado o botão "Confirma", e para alternar entre as opções pressionar o numero de vezes indicado no menu o botão "Seleciona".

Para a alteração da velocidade, é necessário acessar a opção "PORTAS DE COMUNICAÇÃO", como já está em negrito pressione "Confirma".

> PORTAS DE COMUNICAÇÃO - 01 toque PROTOCOLO DE COMANDOS FISCAIS - 02 toques GUILHOTINA - 03 toques ENCERRAR - 04 toques

Selecione a opção PORTA-APLICATIVO, pressionando o "Confirma".

> PORTA-APLICATIVO - 01 toque RETORNAR - 02 toques

Selecione a opção VELOCIDADE, pressionando o "Confirma".

> VELOCIDADE - 01 toque CONTROLE DE FLUXO - 02 toques RETORNAR - 03 toques ENCERRAR - 04 toques

Selecione a opção 115.200, pressionando a tecla "Seleciona" 5 vezes.

> 9.600 bps - 01 toque 19,200 bps - 02 toques 38,400 bps - 03 toques 57,600 bps - 04 toques 115,200 bps - 05 toques RETORNAR - 06 toques

A opção 115.200, ficará em negrito.

9.600 bps - 01 toque 19.200 bps - 02 toques 38.400 bps - 03 toques 57.600 bps - 04 toques > 115.200 bps - 05 toques RETORNAR - 06 toques

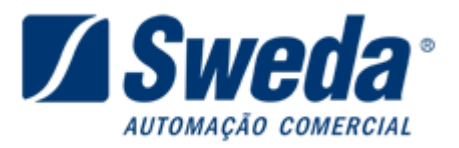

Pressione a tecla "Confirma", irá retornar ao menu anterior.

VELOCIDADE - 01 toque > CONTROLE DE FLUXO - 02 toques RETORNAR - 03 toques ENCERRAR - 04 toques

Selecione a opção ENCERRAR, pressionando a tecla "Seleciona" 4 vezes.

VELOCIDADE - 01 toque CONTROLE DE FLUXO - 02 toques RETORNAR - 03 toques > ENCERRAR - 04 toques

Pressione a tecla "Confirma", irá ser impresso a configuração aplicada no ECF.

PORTA-APLICATIVO: PROTOCOLO DE COMANDOS: GUILHOTINA: 115.200 bps - DTR/DSR MFD VERSÃO 1.0 CORTE PARCIAL

Desligue e ligue o equipamento. Pronto, velocidade alterada!

Sweda Informática Ltda. Rua Dona Brígida, 713 – Vila Mariana. CEP 04111-081 São Paulo - SP Tel: (11) 2106-5644 Fax: (11) 5572-4799 Suporte: 0800 7 713 713. Serviço de Atendimento ao Cliente: 0800 0 16 32 64